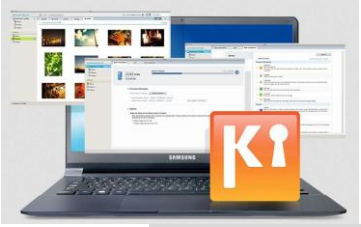

### Muziek, foto's en video's synchroniseren via Samsung KIES

In dit document:

- Foto's en video's opslaan met Kies
- Muziek, foto's en video's synchroniseren met Kies
- Een playlist maken met Kies
- Verbinding maken met Kies
- Contact opnemen met Samsung

Tip: bekijk onze instructievideo om foto's van je toestel op te slaan in de Kies bibliotheek.

Wil je meer? Bekijk dan onze video **hoe je de functie Photo Editor opent** en hoe je er **foto's mee bewerkt**.

### Foto's en video's opslaan met Samsung Kies

- 1. Maak verbinding met Kies
- 2. Klik op Foto's

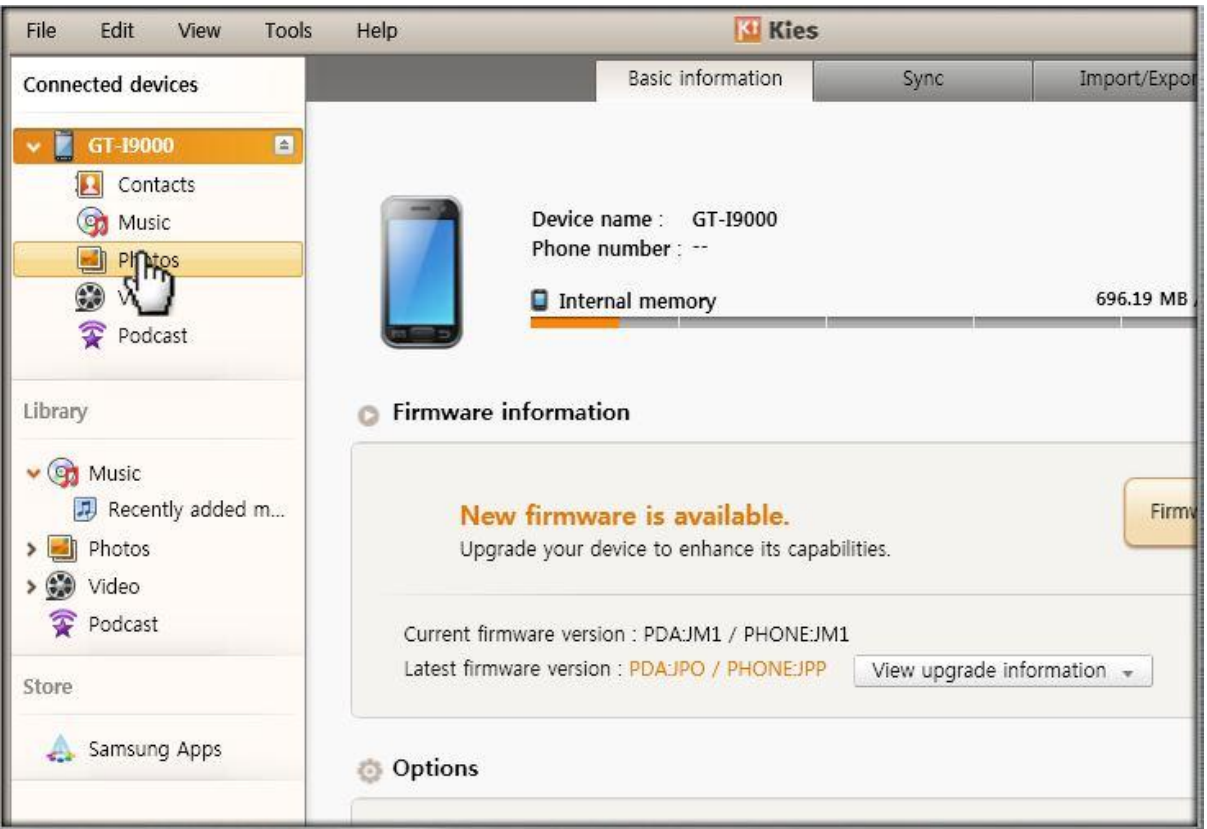

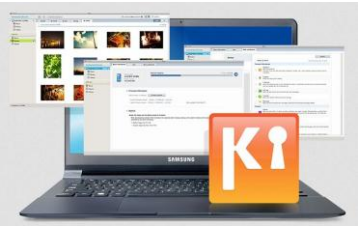

3. Controleer de foto's en video's op je toestel

| File Edit View Too | ls Hel | p                                                             | Kies                |
|--------------------|--------|---------------------------------------------------------------|---------------------|
| Connected devices  | Add p  | photo Delete Please check the photos and video on your device |                     |
| V GT-19000         |        | File name                                                     | Date created        |
|                    |        | Imag 01.JPG                                                   | 03/12/2010 03:57:54 |
| Contacts           |        | Imag                                                          | 03/12/2010 03:57:54 |
| (9) Music          |        | Image03.JPG                                                   | 03/12/2010 03:57:54 |
| Photos             |        | Image04.JPG                                                   | 03/12/2010 03:57:54 |
| 💓 Video            |        | Image05.JPG                                                   | 03/12/2010 03:57:54 |
| 😨 Podcast          |        | Image06.JPG                                                   | 03/12/2010 03:57:54 |
| •                  |        | Image07.JPG                                                   | 03/12/2010 03:57:54 |
| Librani            |        | Image08.JPG                                                   | 03/12/2010 03:57:54 |
| Libidiy            |        | Image09.jpg                                                   | 03/12/2010 03:57:54 |
|                    |        | Sample image01.jpg                                            | 02/12/2010 05:23:44 |
| Decently added m   |        | Sample image02.jpg                                            | 02/12/2010 05:23:44 |
| Recently added m   |        | Sample image03.jpg                                            | 02/12/2010 05:23:46 |
| > 🗾 Photos         |        | Sample image04.jpg                                            | 02/12/2010 05:23:46 |
| > 💓 Video          |        | Sample image05.jpg                                            | 02/12/2010 05:23:46 |
| 😨 Podcast          |        | Sample image06.jpg                                            | 02/12/2010 05:23:48 |
|                    |        | Sample image07.jpg                                            | 02/12/2010 05:23:48 |
| Store              |        | Sample image08.jpg                                            | 02/12/2010 05:23:50 |
| C                  |        | Sample image09.jpg                                            | 02/12/2010 05:23:50 |
| 👃 Samsung Apps     |        | Sample image10.jpg                                            | 02/12/2010 05:23:50 |
|                    |        | Sample image11.jpg                                            | 02/12/2010 05:23:52 |
|                    | 173    | Sample image12 ind                                            | 02/12/2010 05:22:52 |

4. Selecteer de bestanden die je op je computer wilt opslaan

| File Edit View Tool | s Help           | KI KI                   | es                  |   |
|---------------------|------------------|-------------------------|---------------------|---|
| Connected devices   | Add photo Delete | Please select the files |                     |   |
| - CT 10000          | 🗌 File name      | to save to PC           | Date created        | _ |
|                     | M Image01.JPG    |                         | 03/12/2010 03:57:54 |   |
| Contacts            | Mage02.JPG       | ~                       | 03/12/2010 03:57:54 |   |
| Music               | Image03.JPG      |                         | 03/12/2010 03:57:54 |   |
| Photos              | Image04.JPG      |                         | 03/12/2010 03:57:54 |   |
| 😥 Video             | M Image05JPG     |                         | 03/12/2010 03:57:54 |   |
| 😨 Podcast           | Image06.JPG      |                         | 03/12/2010 03:57:54 |   |
| ~                   | Mage07JPG        |                         | 03/12/2010 03:57:54 |   |
| Library             | Image08.JPG      |                         | 03/12/2010 03:57:54 |   |
| Library             | Image09.jpg      |                         | 03/12/2010 03:57:54 |   |
| V Con Music         | Sample image     | 01.jpg                  | 02/12/2010 05:23:44 |   |
| Recently added m    | Sample image     | )2.jpg                  | 02/12/2010 05:23:44 |   |
| Recently added m    | Sample image     | )3.jpg                  | 02/12/2010 05:23:46 |   |
| > I Photos          | Sample image     | )4.jpg                  | 02/12/2010 05:23:46 |   |
| > 💓 Video           | Sample image     | 05.jpg                  | 02/12/2010 05:23:46 |   |
| 😨 Podcast           | Sample image     | )6.jpg                  | 02/12/2010 05:23:48 |   |
|                     | Sample image     | 07.jpg                  | 02/12/2010 05:23:48 |   |
| Store               | Sample image     | )8.jpg                  | 02/12/2010 05:23:50 |   |
|                     | Sample image     | 09.jpg                  | 02/12/2010 05:23:50 |   |
| Samsung Apps        | Sample image:    | 10.jpg                  | 02/12/2010 05:23:50 |   |
|                     | Sample image:    | l1.jpg                  | 02/12/2010 05:23:52 |   |
|                     | Samole image     | 12 ind                  | 02/12/2010 05:23:52 | _ |

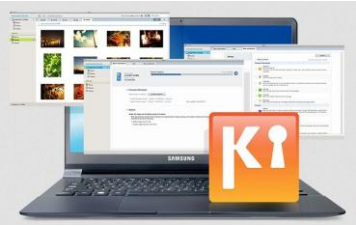

#### 5. Klik op Opslaan

| File Edit View Tool | s ⊦ | elp                    | Kies 🛛              |
|---------------------|-----|------------------------|---------------------|
| Connected devices   | Ado | photo Delete Save o PC |                     |
| CT 10000            |     | File name              | [Save to PC] button |
| A CI-12000          | V   | Image01JPG             | 03:57:54            |
| E Contacts          | ~   | Image02JPG             | 03/12/2010 03:57:54 |
| i Music             |     | Image03.JPG            | 03/12/2010 03:57:54 |
| 📕 Photos            |     | Image04.JPG            | 03/12/2010 03:57:54 |
| 😧 Video             | V   | Image05.JPG            | 03/12/2010 03:57:54 |
| S Podcast           |     | Image06.JPG            | 03/12/2010 03:57:54 |
| <u>^</u>            | ~   | Image07.JPG            | 03/12/2010 03:57:54 |
| (HEREE)             |     | Image08.JPG            | 03/12/2010 03:57:54 |
| Library             |     | Image09.jpg            | 03/12/2010 03:57:54 |
| Music               |     | Sample image01.jpg     | 02/12/2010 05:23:44 |
| Normality added as  |     | Sample image02.jpg     | 02/12/2010 05:23:44 |
| Recently added m    |     | Sample image03.jpg     | 02/12/2010 05:23:46 |
| > 🗾 Photos          |     | Sample image04.jpg     | 02/12/2010 05:23:46 |
| > 💓 Video           |     | Sample image05.jpg     | 02/12/2010 05:23:46 |
| 😨 Podcast           |     | Sample image06.jpg     | 02/12/2010 05:23:48 |
|                     |     | Sample image07.jpg     | 02/12/2010 05:23:48 |
| Store               |     | Sample image08.jpg     | 02/12/2010 05:23:50 |
|                     |     | Sample image09.jpg     | 02/12/2010 05:23:50 |
| \land Samsung Apps  |     | Sample image10.jpg     | 02/12/2010 05:23:50 |
|                     |     | Sample image11.jpg     | 02/12/2010 05:23:52 |
|                     |     | Sample image12 ing     | 02/12/2010 05:23:52 |

#### 6. Selecteer de map waarin je de bestanden wilt opslaan

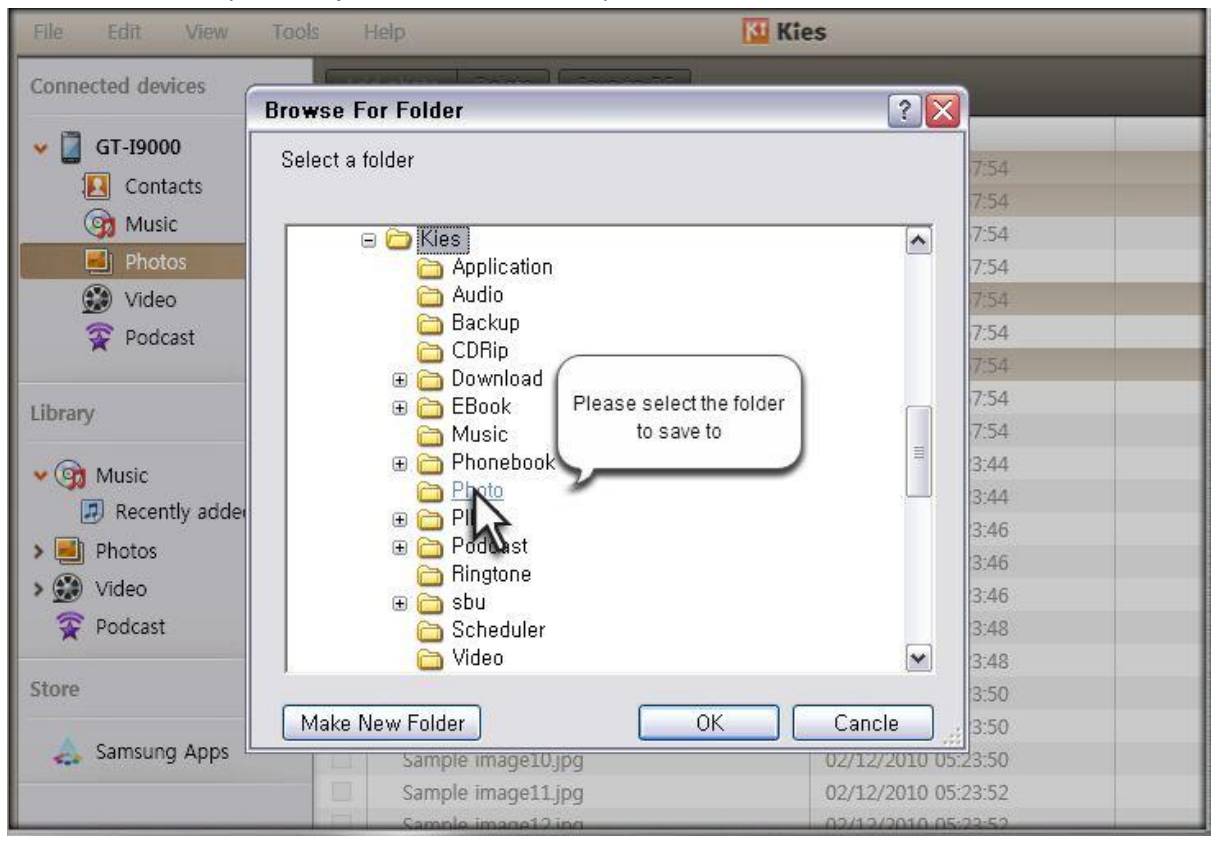

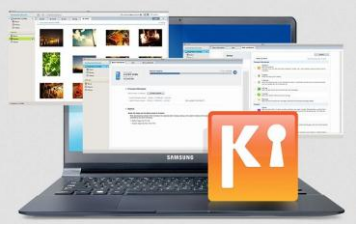

### 7. Klik op OK

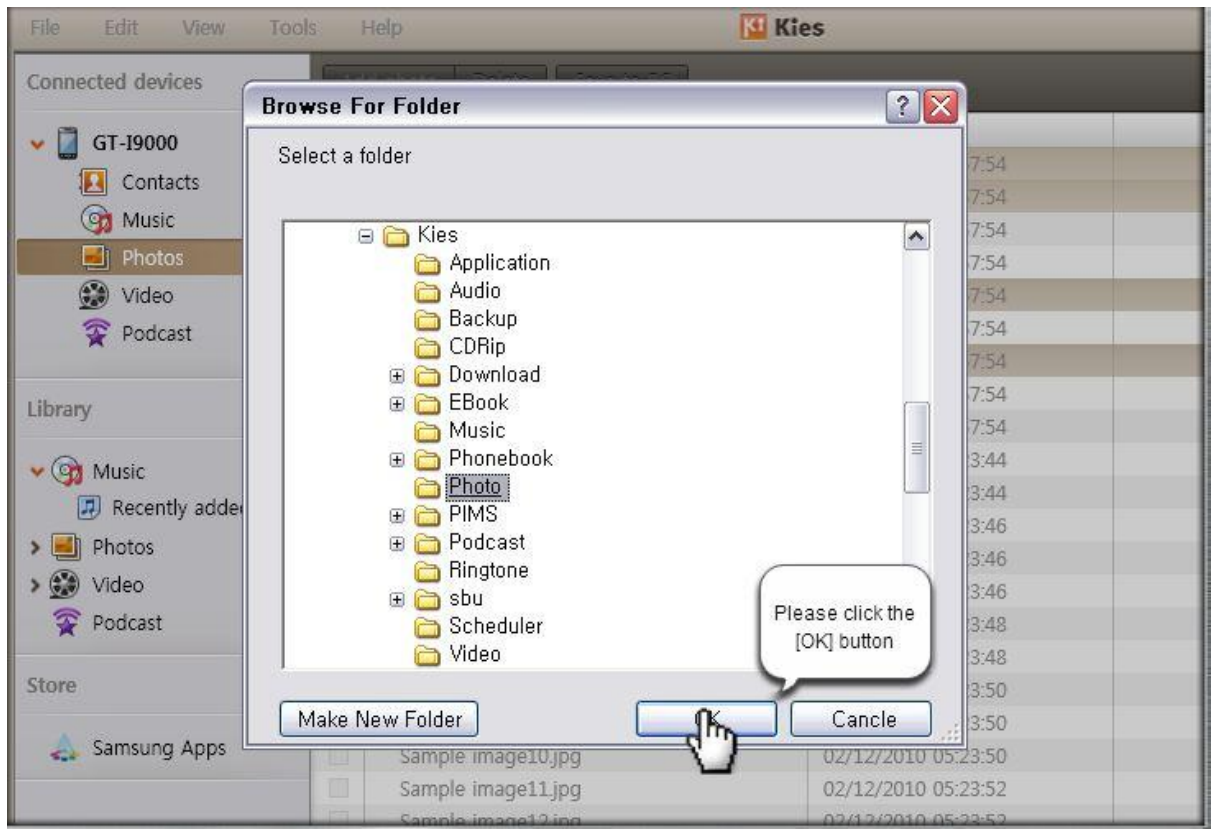

### 8. De bestanden worden opgeslagen

| File Edit View Too                    | ls ł | Help                      | 🚻 Kies                                       |           | >                                     |
|---------------------------------------|------|---------------------------|----------------------------------------------|-----------|---------------------------------------|
| Connected devices                     | Ad   | d photo Delete Save to PC |                                              | = = Q     |                                       |
|                                       |      | File name                 | Date created                                 | File size | Resolution                            |
| ✓ [] (1-19000 )                       | ~    | Image01.JPG               | 03/12/2010 03:57:54                          | 49.19KB   |                                       |
| Contacts                              | ~    | Image02.JPG               | 03/12/2010 03:57:54                          | 553.38KB  |                                       |
| ( Music                               |      | Image03.JPG               | 03/12/2010 03:57:54                          | 431.45KB  |                                       |
| Photos                                |      | Image04.JPG               | 03/12/2010 03:57:54                          | 55.98KB   |                                       |
| 😥 Video                               | ×    | Image05.JPG               | 03/12/2010 03:57:54                          | 70.04KB   |                                       |
| Podcast                               |      | Image06JPG                | 03/12/2010 03:57:54                          | 32.49KB   |                                       |
| •                                     | V    | Image07.JPG               | 03/12/2010 03:57:54                          | 113.41KB  |                                       |
| Ibrane                                |      | Image08.JPG               | 03/12/2010 03:57:54                          | 514.79KB  |                                       |
| lorary                                |      | Image09.jpg               | 03/12/2010 03:57:54                          | 112.17KB  |                                       |
| Music                                 | E    | Sample image01.jpg        | 02/12/2010 05:23:44                          | 36.39KB   |                                       |
| Decently added m                      |      | Sample image02.jpg        | 02/12/2010 05:23:44                          | 38.76KB   |                                       |
| Metendy added m                       |      | Sample image03.jpg        | 02/12/2010 05:23:46                          | 43.92KB   |                                       |
| Photos                                |      | Sample image04.jpg        | 02/12/2010 05:23:46                          | 31.45KB   |                                       |
| 😥 Video                               |      | Sample image05.jpg        | 02/12/2010 05:23:46                          | 35.93KB   |                                       |
| 😨 Podcast                             |      | Sample image06.jpg        | 02/12/2010 05:23:48                          | 31.16KB   |                                       |
|                                       |      | Sample image07.jpg        | 02/12/2010 05:23:48                          | 35.42KB   |                                       |
| tore                                  |      | Sample Image08.jpg        | 02/12/2010 05:23:50                          | 41.69KB   |                                       |
| · · · · · · · · · · · · · · · · · · · |      | Sample image09.jpg        | 02/12/2010 05:23:50                          | 45.71KB   |                                       |
| Samsung Apps                          |      | Sample image10.jpg        | 02/12/2010 05:23:50                          | 40.49KB   |                                       |
|                                       |      | Sample image11.jpg        | 02/12/2010 05:23:52                          | 25.6KB    |                                       |
|                                       |      | Sample image12.jpg        | 02/12/2010 05:23:52                          | 25.54KB   |                                       |
|                                       |      | Sample image13.jpg        | 02/12/2010 05:23:52                          | 91.07KB   |                                       |
|                                       |      | Sample image14.jpg        | 02/12/2010 05:23:52                          | 88.97     |                                       |
|                                       |      | Sample image15.jpg        | 02/12/2010 05:23:54                          | 66.52     | · · · · · · · · · · · · · · · · · · · |
|                                       |      | Sample Image16.jpg        | 02/12/2010 05:23:54                          | 67.43     | ransiering                            |
|                                       |      | Sample image17.jpg        | 02/12/2010 05:23:54                          | 65.44     |                                       |
|                                       | AC.  |                           |                                              |           |                                       |
| 5 photos, 898.2 KB                    |      |                           | Transferring 'GT-19000's Image05.JPG to PC 4 | /4        | × 1                                   |

|                     |     |                              |                     | SAM       | SUN        |
|---------------------|-----|------------------------------|---------------------|-----------|------------|
| ile Edit View Tool  | s ł | lelp                         | 🚺 Kies              |           | - 1        |
| onnected devices    | Ade | d photo Delete Save to PC    |                     | = 🔛 🍳     |            |
| CT 10000            |     | File name                    | Date created        | File size | Resolution |
| G1-19000            | V   | Image01.JPG                  | 03/12/2010 03:57:54 | 49.19KB   |            |
| Contacts            | V   | Image02.JPG                  | 03/12/2010 03:57:54 | 553.38KB  |            |
| (g) Music           |     | Image03.JPG                  | 03/12/2010 03:57:54 | 431.45KB  |            |
| Photos              |     | Image04JPG                   | 03/12/2010 03:57:54 | 55.98KB   |            |
| 🛞 Video             | V   | Image05.JPG                  | 03/12/2010 03:57:54 | 70.04KB   |            |
| Podcast             |     | Image06.JPG                  | 03/12/2010 03:57:54 | 32.49KB   |            |
| •                   | V   | Image07.JPG                  | 03/12/2010 03:57:54 | 113.41KB  |            |
|                     |     | Image08JPG                   | 03/12/2010 03:57:54 | 514.79KB  |            |
| orary               |     | Image09.jpg                  | 03/12/2010 03:57:54 | 112.17KB  |            |
| Music               |     | Sample image01.jpg           | 02/12/2010 05:23:44 | 36.39KB   |            |
| B Decently added as |     | Sample image02.jpg           | 02/12/2010 05:23:44 | 38.76KB   |            |
| Recently added m    | 10  | Sample Image03.jpg           | 02/12/2010 05:23:46 | 43.92KB   |            |
| E Photos            |     | Sample image04.jpg           | 02/12/2010 05:23:46 | 31.45KB   |            |
| 😥 Video             | 10  | Sample image05.jpg           | 02/12/2010 05:23:46 | 35.93KB   |            |
| 😨 Podcast           |     | Sample image06.jpg           | 02/12/2010 05:23:48 | 31.16KB   |            |
|                     |     | Sample image07.jpg           | 02/12/2010 05:23:48 | 35.42KB   |            |
| tore                |     | Sample image08.jpg           | 02/12/2010 05:23:50 | 41.69KB   |            |
|                     |     | Sample image09.jpg           | 02/12/2010 05:23:50 | 45.71KB   |            |
| A Samsung Apps      |     | Sample image10.jpg           | 02/12/2010 05:23:50 | 40.49KB   |            |
|                     |     | Sample image11.jpg           | 02/12/2010 05:23:52 | 25.6KB    |            |
|                     |     | Sample image12.jpg           | 02/12/2010 05:23:52 | 25.54KB   |            |
|                     |     | Sample image13.jpg           | 02/12/2010 05:23:52 | 91.07KB   |            |
|                     |     | Sample image14.jpg           | 02/12/2010 05:23:52 | 88.97     |            |
|                     |     | Sample image15 jpg           | 02/12/2010 05:23:54 | 66.52     |            |
|                     |     | Sample image16.jpg           | 02/12/2010 05:23:54 | 67.43     | Completed  |
|                     |     | 그는 이야지 않는 것이 같은 것이 같이 많이 했다. |                     | C027      |            |

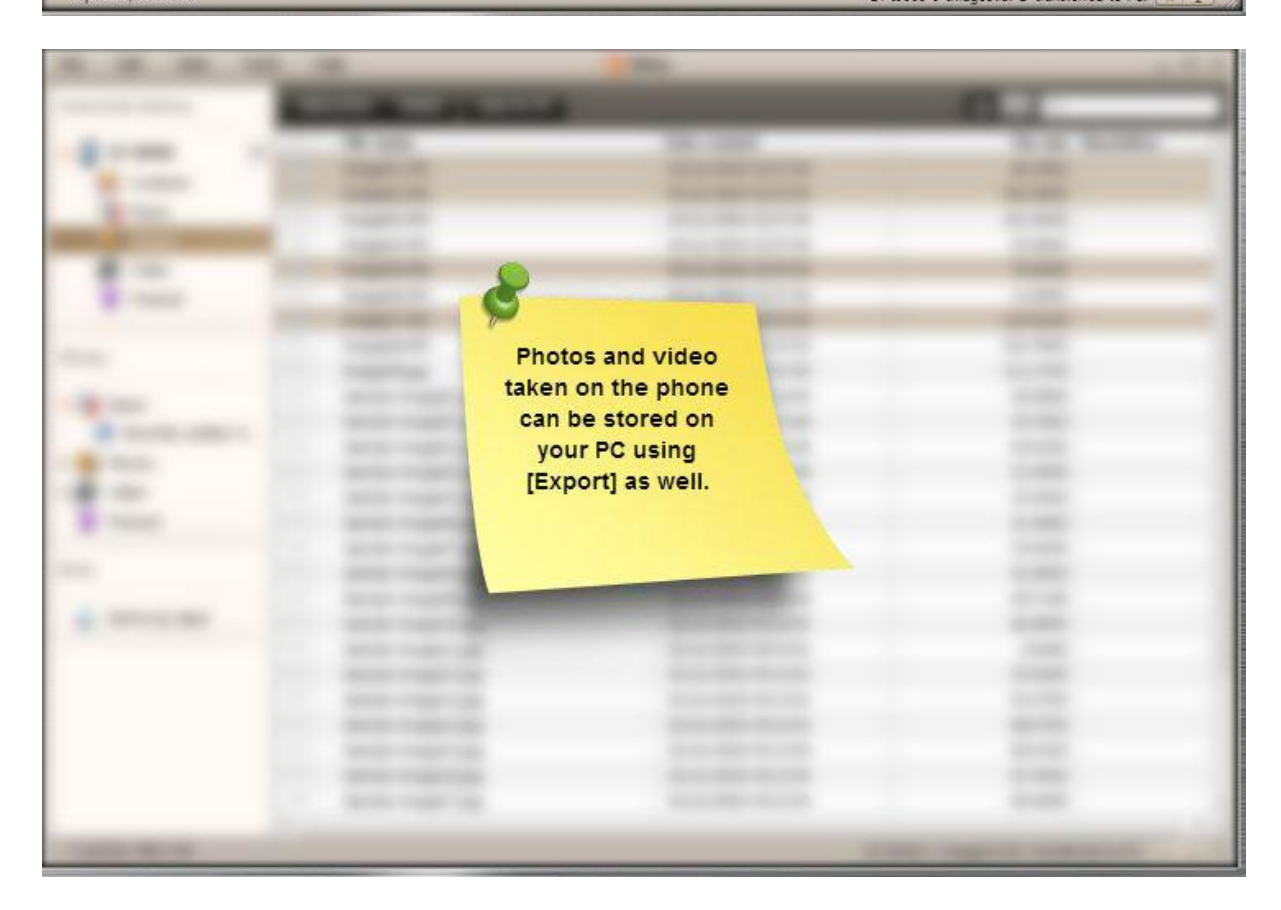

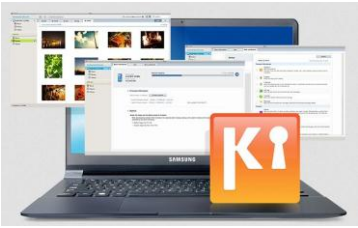

### 9. Klik op je toestel

| File Edit View Tools | s Help              | Kies 🛛              |
|----------------------|---------------------|---------------------|
| Connected devices    | Add photo Delete Sa | ve to PC            |
| v 🗍 GT-10000 🔳       | File name           | Date created        |
|                      | Image01.JPG         | 03/12/2010 03:57:54 |
|                      | Image02.JPG         | 03/12/2010 03:57:54 |
| Music                | Image03.JPG         | 03/12/2010 03:57:54 |
| Photos               | Image04.JPG         | 03/12/2010 03:57:54 |
| 😥 Video              | Image05.JPG         | 03/12/2010 03:57:54 |
| 😨 Podcast            | Image06.JPG         | 03/12/2010 03:57:54 |
| 0                    | Image07.JPG         | 03/12/2010 03:57:54 |
| Library              | Image08.JPG         | 03/12/2010 03:57:54 |
| Library              | Image09.jpg         | 03/12/2010 03:57:54 |
| 🗸 🞯 Music            | Sample image01.jpg  | 02/12/2010 05:23:44 |
| Recently added m     | Sample image02.jpg  | 02/12/2010 05:23:44 |
| Recently added m     | Sample image03.jpg  | 02/12/2010 05:23:46 |
| > e Photos           | Sample image04.jpg  | 02/12/2010 05:23:46 |
| > 💭 Video            | Sample image05.jpg  | 02/12/2010 05:23:46 |
| 😤 Podcast            | Sample image06.jpg  | 02/12/2010 05:23:48 |
|                      | Sample image07.jpg  | 02/12/2010 05:23:48 |
| Store                | Sample image08.jpg  | 02/12/2010 05:23:50 |
|                      | Sample image09.jpg  | 02/12/2010 05:23:50 |
| Apps Samsung Apps    | Sample image10.jpg  | 02/12/2010 05:23:50 |
|                      | Sample image11.jpg  | 02/12/2010 05:23:52 |
|                      | Sample image12 ind  | 02/12/2010 05:23:52 |

### 10. Klik op de Import/Export tab

| elp    | Kies                                                                           |                                                |
|--------|--------------------------------------------------------------------------------|------------------------------------------------|
|        | Basic information Sync                                                         | Import Please click the<br>[Import/Export] tab |
| 7      | Device name : GT-I9000<br>Phone number :                                       |                                                |
|        | Internal memory                                                                | 696.19 MB / 5.77 GB View in Explorer           |
|        | New firmware is available.<br>Upgrade your device to enhance its capabilities. | Firmware upgrade 🕥                             |
| Currer | nt firmware version : PDA:JM1 / PHONE:JM1                                      |                                                |
| Latest | firmware version : PDAJPO / PHONEJPP View upgra                                | ade information 👻                              |
|        |                                                                                |                                                |

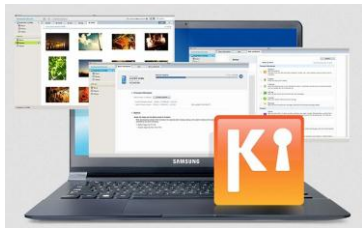

### 11. Klik op Exporteren

| Help                                                     | Kies                                                                               |                |                          | - 0 |
|----------------------------------------------------------|------------------------------------------------------------------------------------|----------------|--------------------------|-----|
|                                                          | Basic information                                                                  | Sync           | Import/Export            |     |
| Import from PC lets<br>Export to PC lets you             | you save data on the PC to you<br>u save your device's data to PC<br>nation (PIMS) | ur devices.    |                          |     |
| <ul><li>Contacts</li><li>Schedule</li><li>Memo</li></ul> | Import from PCExport toImport from PCExport toImport from PCExport to              | PC<br>PC<br>PC |                          |     |
| Multimedia<br>Music<br>Photos<br>Video                   | Import from PC Export to<br>Import from PC Export to<br>Import from PC Export to   | PC<br>PC<br>PC | the [Export to<br>putton |     |

### 12. Selecteer de map waar je de bestanden naartoe wilt exporteren

| Help                                            | 🔟 Kies                                                    |                              |            |      |  |
|-------------------------------------------------|-----------------------------------------------------------|------------------------------|------------|------|--|
|                                                 | Basic information                                         | Sunc                         | Import/Fan | ort  |  |
| Import from PC lets yo<br>Export to PC lets you | Browse For Folder Select a folder                         |                              |            | 2 🛛  |  |
| Personal informa                                | E Cies<br>E Application<br>Audio                          | n®                           |            |      |  |
| Contacts                                        | CDRip                                                     |                              |            |      |  |
| Schedule                                        | ⊕ 🔂 Book<br>⊕ Carl Book<br>⊕ Music<br>⊕ Carl Phoneboo     | k                            |            |      |  |
| <b>O</b> Multimedia                             | C Photo<br>⊕ C PIMS<br>⊕ C Podcast<br>C Ringtone<br>⊕ Shu | Please select the to save to | ne folder  |      |  |
| Music                                           | Scheduler                                                 | <u> </u>                     |            | •    |  |
| Video                                           | Make New Folder                                           |                              | )K Car     | ncle |  |
|                                                 |                                                           |                              |            |      |  |

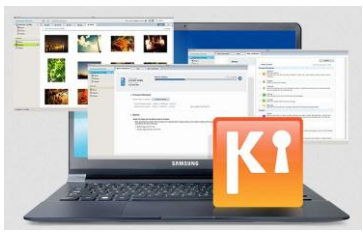

### 13. Klik op OK

| Help                                            | 🔛 Kies                                                                                                    |      |                                 | _ 0 |
|-------------------------------------------------|----------------------------------------------------------------------------------------------------|------|---------------------------------|-----|
|                                                 | Rasic information                                                                                                    | Sume | Imnort/Export                   |     |
| Import from PC lets yo<br>Export to PC lets you | Browse For Folder Select a folder                                                                                                    |      | 2                               |     |
| 🖪 Personal informa                              | E C Kies<br>E Application<br>E Audio                                                                                                    | 1    |                                 |     |
| Contacts                                        | 🛅 Backup<br>🍋 CDRip                                                                                                    |      |                                 |     |
| Schedule                                        | ⊕ 🔂 Download<br>⊕ 🦳 EBook                                                                                                    |      |                                 |     |
| Memo                                            | C Music<br>⊕ C Phonebool<br>C Photo                                                                                                    | k    |                                 |     |
| Multimedia                                      | 🕀 🧰 PIMS<br>🕀 🛅 Podcast<br>🛅 Ringtone                                                                                                    |      |                                 |     |
| Music                                           | Contraction State State |      | Please click the<br>[OK] button |     |
| Photos                                          |                                                                                                    |      |                                 |     |
| 🛞 Video                                         | Make New Folder                                                                                                    |      |                                 |     |
|                                                 |                                                                                                    |      |                                 |     |

### 14. De bestanden worden geëxporteerd

| File Edit View Tools                                                                 | Help                                           |                                                             | 🗿 Kies                             |                     | _ o ×        |
|--------------------------------------------------------------------------------------|------------------------------------------------|-------------------------------------------------------------|------------------------------------|---------------------|--------------|
| Connected devices                                                                    |                                                | Basic inform                                                | ation Sync                         | Import/Export       |              |
| GT-19000                                                                             | Import from PC lets y<br>Export to PC lets you | you save data on the<br>save your device's<br>nation (PIMS) | PC to your devices.<br>data to PC. |                     |              |
| 🗱 Video<br>😨 Podcast                                                                 | E Contacts                                     | Import from PC                                              | Export to PC                       |                     |              |
| 1 Barrison                                                                           | 🗒 Schedule                                     | Import from PC                                              | Export to PC                       |                     |              |
| Library                                                                              | Memo                                           | Import from PC                                              | Export to PC                       |                     |              |
| <ul> <li>Recently added m</li> <li>Photos</li> <li>Video</li> <li>Podcast</li> </ul> | Multimedia                                     | Import from PC                                              | Export to PC                       |                     |              |
| Store                                                                                | Photos                                         | Import from PC                                              | Export to PC                       |                     |              |
| 👃 Samsung Apps                                                                       | 😥 Video                                        | Import from PC                                              | Export to PC                       |                     |              |
|                                                                                      |                                                | Transfe                                                     | rring 'GT-19000' s 'VIDEC          | 00003.3qp to PC 3/4 | Transferring |

### SAMSUNG **Kies** Basic information Import/Export Sync Import from PC lets you save data on the PC to your devices. Export to PC lets you save your device's data to PC. Personal information (PIMS) Import from PC Export to PC E Contacts Import from PC Export to PC Schedule Import from PC | Export to PC 🔲 Memo Multimedia

### Muziek, foto's en video's synchroniseren met Kies

Music

Photos

🗱 Video

Import from PC Export to PC Import from PC Export to PC

Import from PC Export to PC

- 1. Maak verbinding met Kies
- 2. Klik op Synchroniseren

🛲 🕍 🎆 🏙 1 

File

Library

Store

🗸 🎯 Music

> 🗾 Photos > 😭 Video 😨 Podcast

👃 Samsung Apps

Edit

Connected devices

🛩 📔 GT-19000

Contacts Music

Photos 💓 Video 😨 Podcast

Recently added m...

View

Tools

Help

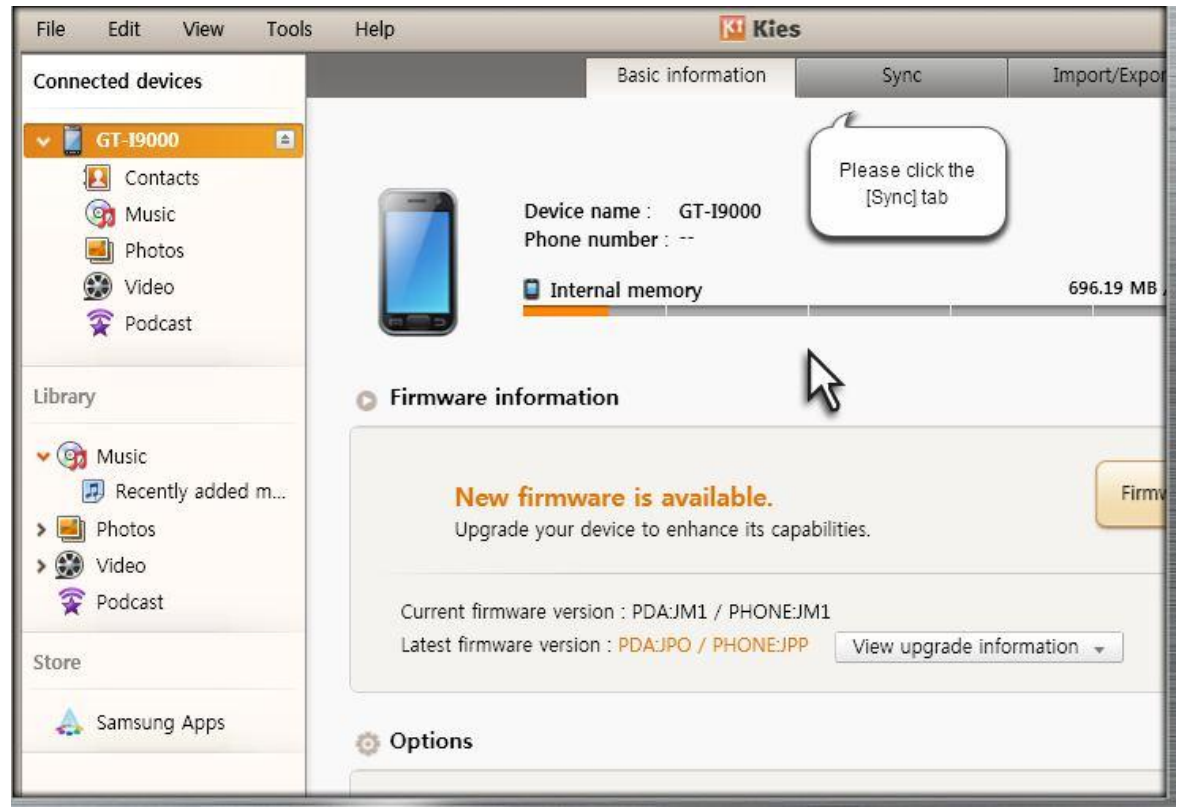

Completed

GT-19000's 'sample(mp4).mp4' transferred to PC

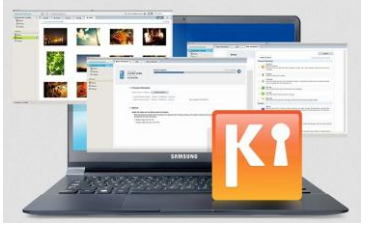

3. Vink Sync muziek aan

| <ul> <li>Image: Sync contact</li> <li>Image: Sync schedu</li> <li>Image: Sync Memory</li> </ul> | ts with Outlook              |  |
|-------------------------------------------------------------------------------------------------|------------------------------|--|
| Multimedia  Multimedia  Sync music  Sync photoe  Sync videos  Sync podcae                       | Please check<br>[Sync music] |  |

### 4. Selecteer de playlist die je wilt synchroniseren

| Multimedia                                                                                    |                                    |
|-----------------------------------------------------------------------------------------------|------------------------------------|
| Sync music                                                                                    |                                    |
| <ul> <li>All music in Library (including all playlists)</li> <li>Selected playlist</li> </ul> | Please select play<br>to be synced |
| Recently added musi(20) 🔲 🗐 My music list (6)                                                 | 🔲 🗐 My favorite (9)                |
| Selected music folder     Select folder                                                       |                                    |

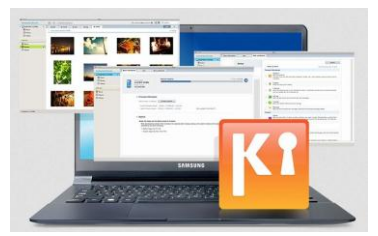

5. Vink Synch foto's en Synch video's aan

| 🗹 🎯 Sync music                                                                                |                     |
|-----------------------------------------------------------------------------------------------|---------------------|
| <ul> <li>All music in Library (including all playlists)</li> <li>Selected playlist</li> </ul> |                     |
| 🔲 🗐 Recently added musi(20) 🗹 🗐 My music list (6)                                             | 🗹 🗐 My favorite (9) |
| O Selected music folder Select folder                                                         |                     |
| Sync photos                                                                                   |                     |
| <ul> <li>All photos in Library</li> <li>Selected album list</li> </ul>                        |                     |
|                                                                                               |                     |

| Sync photos                                                            |                        |
|------------------------------------------------------------------------|------------------------|
| <ul> <li>All photos in Library</li> <li>Selected album list</li> </ul> |                        |
| 🔲 🗁 Recently added photos(29) 🔽 😂 Starred photos(9)                    | 🗹 🗁 New photo album(6) |
| Selected photo folder Select folder                                    |                        |
| All movies in Library                                                  |                        |
| Selected playlist                                                      |                        |

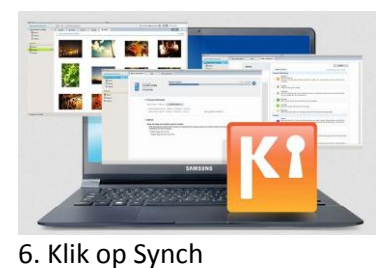

|          |                                                              | Basic information           | Sync            | Import/Export                     |        |
|----------|--------------------------------------------------------------|-----------------------------|-----------------|-----------------------------------|--------|
| C Select | all items                                                    |                             |                 | Please click the<br>[Sync] button | Sync 😚 |
|          | <ul> <li>Selected photo</li> </ul>                           | o folder Select folder      |                 |                                   |        |
|          | 🛞 Sync videos                                                |                             |                 |                                   |        |
|          | <ul> <li>All movies in I</li> <li>Selected playli</li> </ul> | Library<br>ist              |                 |                                   |        |
|          | 🔲 🗐 Recently                                                 | v added videos(9) 🛛 🗹 🗐 Sta | arred videos(2) | ☑ 🗐 New video playlist(6)         |        |
|          | Selected video                                               | o folder Select folder      |                 |                                   | 16     |

| File Edit View Tool | is Help 🔂 Kies 🛶 🗆                                                                                                    | ) × |
|---------------------|----------------------------------------------------------------------------------------------------|-----|
| Connected devices   | Basic information Sync Import/Export                                                                                                    |     |
|                     | <ul> <li>Select all items</li> <li>Selected photo folder</li> <li>Selected photo folder</li> <li>Selected photo folder</li> <li>Selected photo folder</li> <li>All movies in Library</li> <li>Selected playlist</li> <li>Selected playlist</li> <li>Recently added videos(9)</li></ul> |     |
| Samsung Apps        | Selected video folder Select folder  Sync podcasts  Sync in progress  Syncing GT-19000's music 70%                                                                                                    | )   |

## 

| Connected devices       Basic information       Sync       Import/Export         Import/Export       Import/Export       Import/Export         Import/Export       Import/Export         Impo |        |
|----------------------------------------------------------------------------------------------------|--------|
| G1-9000   Image: Contacts   Image: Contacts                                                                                                   |        |
| Library                                                                                                    | Sync & |
| Samsung Apps                                                                                                    | 0      |
| Selected video folder                                                                                                    |        |

🛲 🔛 🎆 🔛

*.* 17 

| Connected devices Basic information Sync Import/Export                                                                                                    | File Edit View Tools                                        | Help 🚺 Kies                                                                                                    | ×                         |
|----------------------------------------------------------------------------------------------------|-------------------------------------------------------------|----------------------------------------------------------------------------------------------------|---------------------------|
| Image: Select all items     Image: Select all items     Image: Select all items | Connected devices                                           | Basic information Sync                                                                                                    | Import/Export             |
| Library<br>> ③ Music<br>> ④ Photos<br>> ④ Video<br>☆ Podcast<br>Store<br>▲ Samsung Apps                                                                                                    | Contacts<br>Contacts<br>Music<br>Photos<br>Video<br>Podcast | Select all items Selected photo folder Select folder                                                                                                    | Sync Ker                  |
| Completed                                                                                                    | Library                                                     | <ul> <li>Sync videos</li> <li>All movies in Library</li> <li>Selected playlist</li> <li>Recently added videos(9) R Starred videos(2)</li> <li>Selected video folder Select folder</li> </ul> | ☑ 🗐 New video playlist(6) |
|                                                                                                    |                                                             | Sync podcasts                                                                                                    | Completed                 |

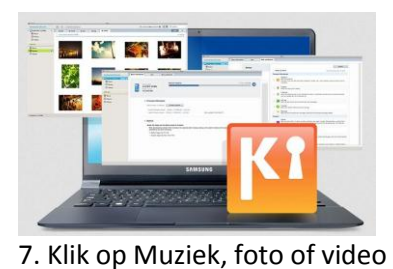

| File                             | Edit                               | View                            | Tools | Help         | <b>Kies</b>                                           |             |
|----------------------------------|------------------------------------|---------------------------------|-------|--------------|-------------------------------------------------------|-------------|
| Conn                             | ected de                           | vices                           |       |              | Basic information Sync                                | Import/Expo |
| Libra                            | GT-190                             | oo<br>tacts<br>ic<br>so<br>cast |       | Select all i | selected photo folder Select folder                   |             |
| > (9)<br>> (1)<br>> (3)<br>Store | Music<br>Photos<br>Video<br>Podcas | t<br>ng Apps                    |       |              | Sync videos All movies in Library Selected playlist □ | 🗹 🗐 New     |
|                                  |                                    |                                 |       | 0            | Selected video folder Select folder                   |             |

### 8. Controleer de gesynchroniseerde bestanden

| File Edit View                                                                                                    | Tools | Help                                                                                             | 🔯 Kies |                                                                                          |
|----------------------------------------------------------------------------------------------------|-------|--------------------------------------------------------------------------------------------------|--------|------------------------------------------------------------------------------------------|
| File Edit View Connected devices Connected devices GT-19000 Contacts Contacts Communic Photos Video Podcast Library |       | Help Add video Delete Sa File name Sample(3gp).3gp Sample(flv).flv Sample(mp4).mp4 VIDEO0005.3gp | Kies   | Please check the<br>synced files<br>03/12/2010<br>03/12/2010<br>03/12/2010<br>03/12/2010 |
| <ul> <li>Music</li> <li>Photos</li> <li>Video</li> <li>Podcast</li> </ul> Store Store Samsung Apps                  |       |                                                                                                  |        |                                                                                          |

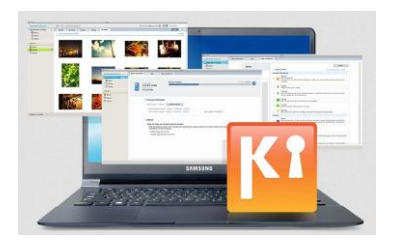

#### Een playlist maken met Kies

#### 1. Maak verbinding met Kies

2. Klik in de bibliotheek op Muziek

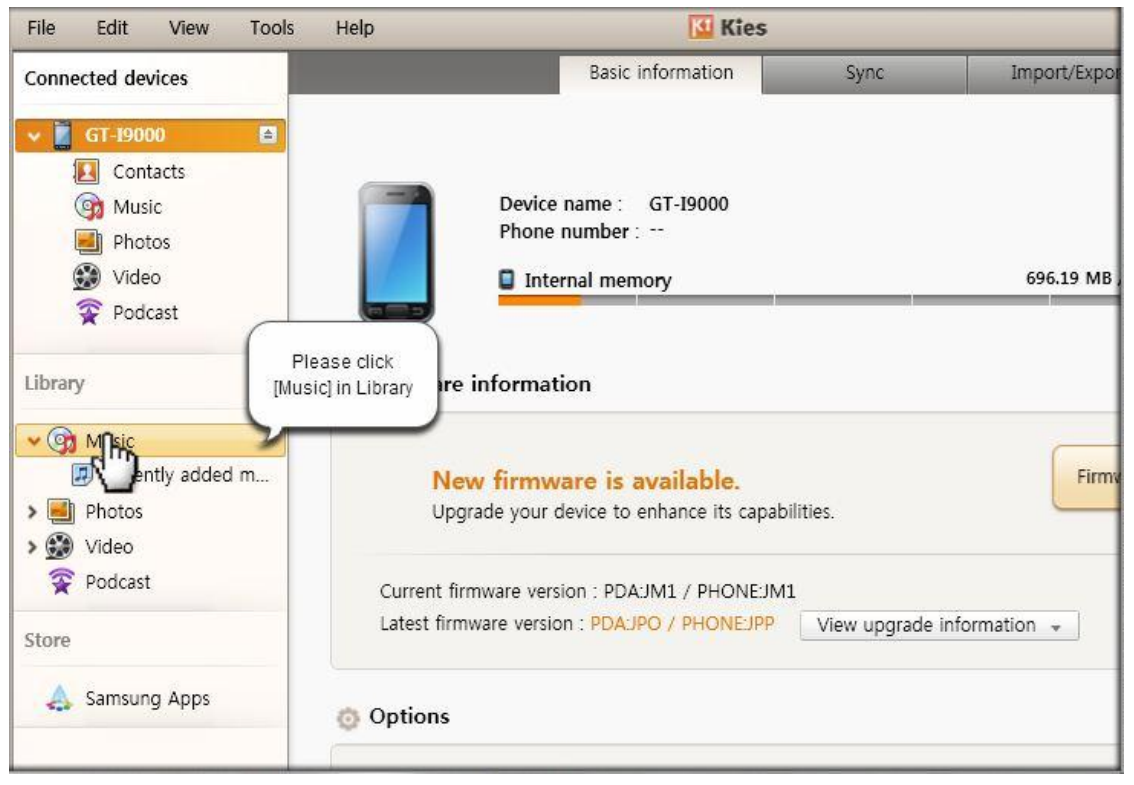

#### 3. Klik op Muziek toevoegen

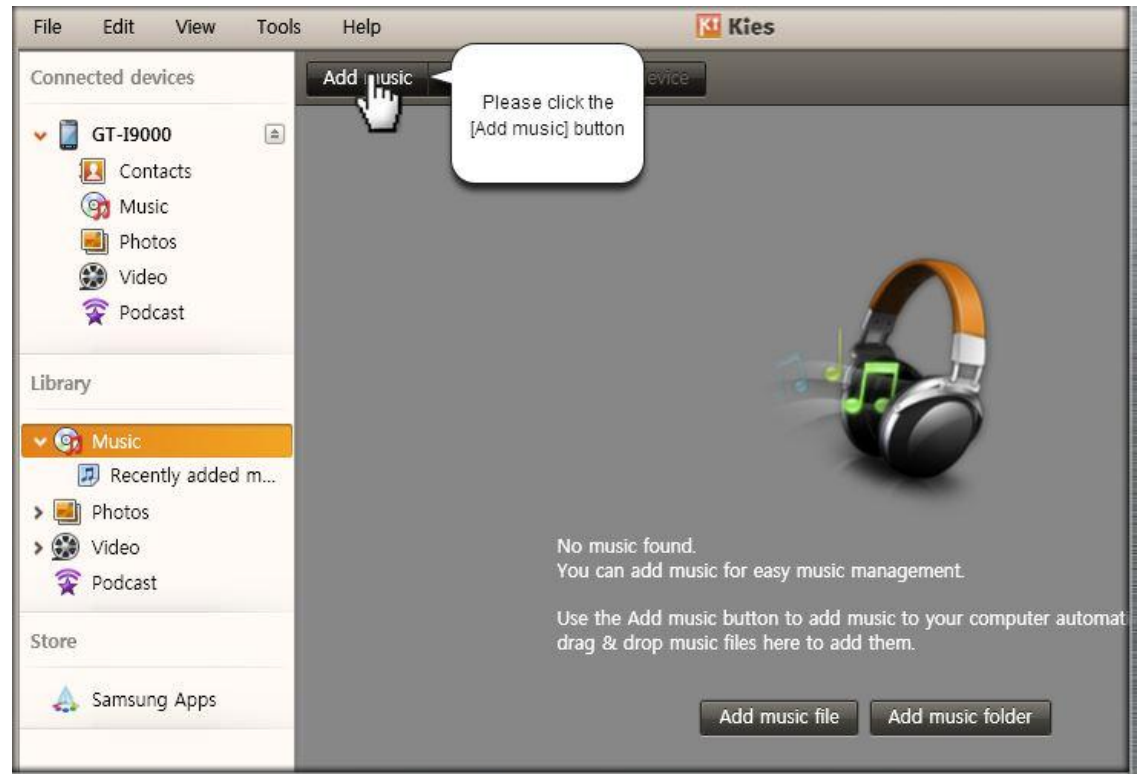

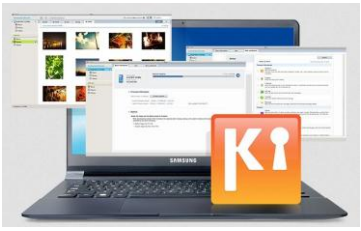

4. Selecteer de bestanden en voeg ze toe

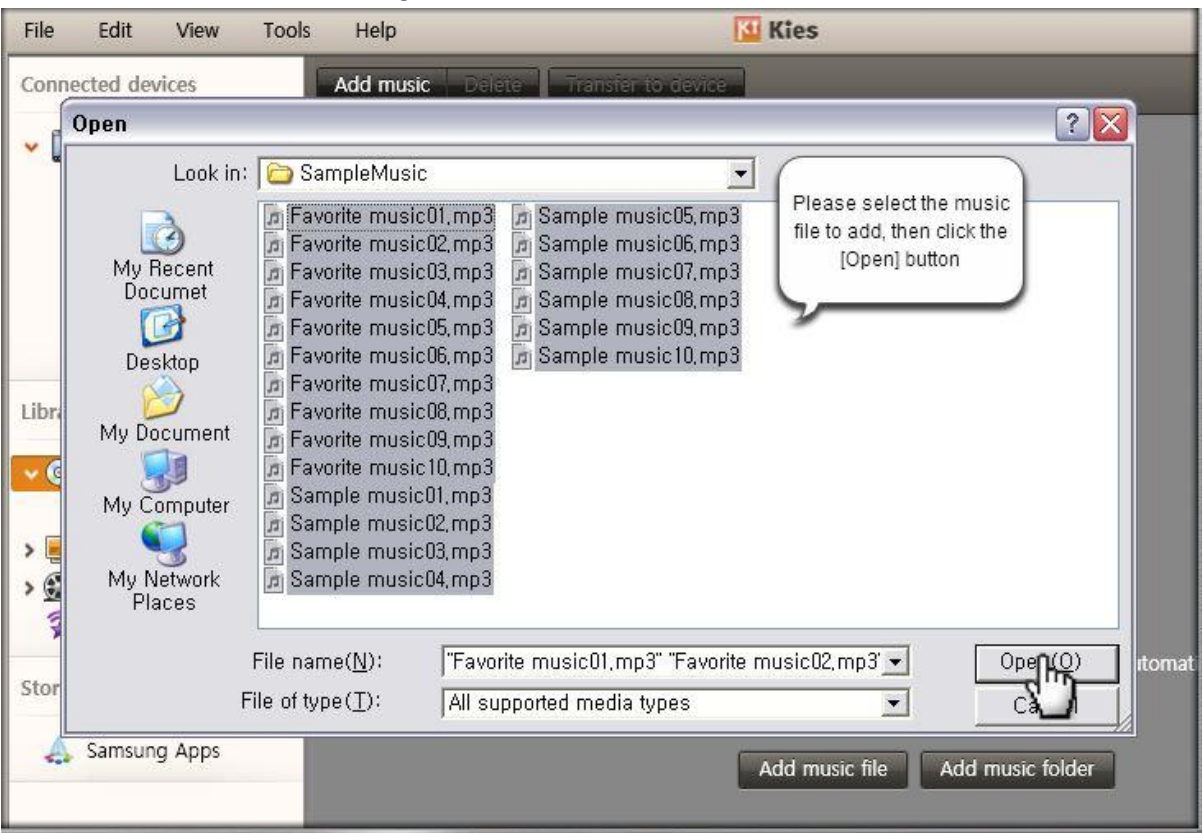

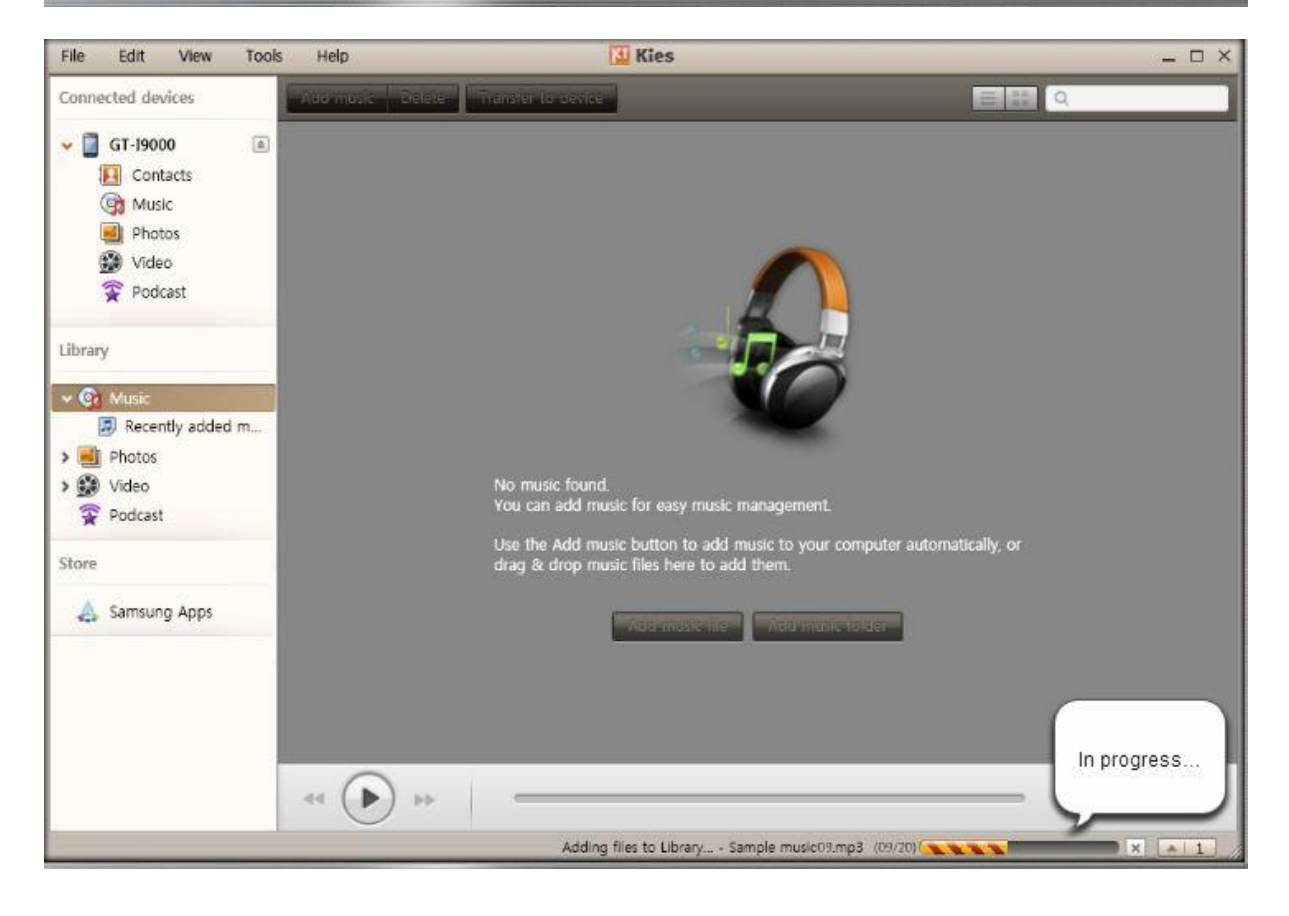

| File Edit View Tools F<br>Connected devices<br>GT-19000<br>GT-19000<br>Contacts<br>Music<br>Photos<br>Video | Help O music Delete Transfer to Title  Favorite music01 Favorite music02 Favorite music03 Favorite music04                                                                                         | Kies<br>Kies<br>Artist<br>Samsung<br>Samsung                                                                                                    | Album<br>Favorite Album                                                                                                    | <b>-</b> -                                                              |
|----------------------------------------------------------------------------------------------------|----------------------------------------------------------------------------------------------------|----------------------------------------------------------------------------------------------------|----------------------------------------------------------------------------------------------------|-------------------------------------------------------------------------|
| Connected devices                                                                                           | d music Delete Transfer to<br>Title =<br>Favorite music01<br>Favorite music02<br>Favorite music03<br>Favorite music04                                                                              | Artist<br>Samsung<br>Samsung                                                                                                    | Album<br>Favorite Album                                                                                                    | Track n                                                                 |
| GT-19000    GT-19000    Contacts    GMusic    Photos    Video    Video                                      | Title                                                                                                    | Artist<br>Samsung<br>Samsung                                                                                                    | Album<br>Favorite Album                                                                                                    | Track n                                                                 |
| Podcast Library      G Music      Photos      Video      Podcast                                            | Favorite music05<br>Favorite music06<br>Favorite music07<br>Favorite music08<br>Favorite music09<br>My music01<br>My music01<br>My music02<br>My music03<br>My music04<br>My music05<br>My music06 | Samsung<br>Samsung<br>Samsung<br>Samsung<br>Samsung<br>Samsung<br>Samsung<br>Samsung<br>Samsung<br>Samsung<br>Samsung<br>Samsung<br>Samsung<br>Samsung<br>Samsung | Favorite Album<br>Favorite Album<br>Favorite Album<br>Favorite Album<br>Favorite Album<br>Favorite Album<br>Favorite Album<br>Music Album<br>Music Album<br>Music Album<br>Music Album<br>Music Album<br>Music Album | 1<br>2<br>3<br>4<br>5<br>6<br>7<br>8<br>9<br>1<br>2<br>3<br>4<br>5<br>6 |
| Store Samsung Apps                                                                                          | My musico6<br>Sample music01<br>Sample music02<br>Sample music03                                                                                                    | Samsung<br>Samsung<br>Camsung                                                                                                    | Music Album<br>Album<br>Album                                                                                                    | 6<br>1<br>2<br>3                                                        |
| 44                                                                                                    | • (•) ••                                                                                                    |                                                                                                    | (                                                                                                    | Completed                                                               |

5. Klik op je rechtermuisknop om een nieuwe playlist aan te maken

| Connected devices                          | Add music Delete Transfer to dev | ice     |         |
|--------------------------------------------|----------------------------------|---------|---------|
|                                            | Title 🔺                          | Artist  | Albun   |
|                                            | Favorite music01                 | Samsung | Favori  |
| Contacts                                   | Favorite music02                 | Samsung | Favori  |
| 🎯 Music                                    | Favorite music03                 | Samsung | Favori  |
| 📕 Photos                                   | Favorite music04                 | Samsung | Favori  |
| 💓 Video                                    | Favorite music05                 | Samsung | Favori  |
| Podcast                                    | Ĩ                                | Samsung | Favorit |
| •                                          | Right click to add               | Samsung | Favorit |
| 12-18-11-11-11-11-11-11-11-11-11-11-11-11- | a plavlist                       | Samsung | Favorit |
| Library                                    |                                  | Samsung | Favorit |
| Mucia                                      | WIN INUSICOL                     | Samsung | Music   |
| New New                                    | music playlist                   | Samsung | Music   |
| New New                                    | sma music playlist               | Samsung | Music   |
| > 🛃 Photos                                 | My musicu4                       | Samsung | Music   |
| > 💓 Video                                  | My music05                       | Samsung | Music   |
| 😨 Podcast                                  | My music06                       | Samsung | Music   |
|                                            | Sample music01                   | Samsung | Album   |
| Store                                      | Sample music02                   | Samsung | Album   |
|                                            | Sample music03                   | Samsung | Album   |
| 👃 Samsung Apps                             | Sample music04                   | Samsung | Album   |
|                                            | Sample music05                   | Samsung | Album   |
|                                            |                                  |         |         |

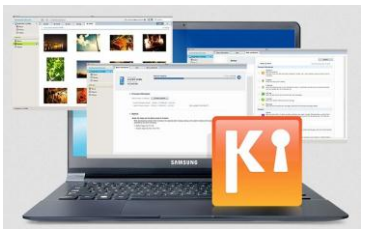

| 6. Selecteer de muziekbestanden en sleep ze n | naar de nieuwe | playlist |
|-----------------------------------------------|----------------|----------|
|-----------------------------------------------|----------------|----------|

| Connected devices | Ado          | l music Delete T | ransfer to device   |         |         |
|-------------------|--------------|------------------|---------------------|---------|---------|
| 🗖 GT 10000        |              | Title 🔺          | 101                 | Artist  | Album   |
|                   |              | Favorite music01 |                     | Samsung | Favorit |
| Contacts          |              | Favorite music02 |                     | Samsung | Favorit |
| ( Music           |              | Favorite music03 |                     | Samsung | Favorit |
| 📕 Photos          |              | Favorite music04 |                     | Samsung | Favorit |
| 😧 Video           |              | Favorite music05 |                     | Samsung | Favorit |
| S Podcast         |              | Favorite music06 |                     | Samsung | Favorit |
|                   |              | Favorite music07 | Drag and drop files | Samsung | Favorit |
| 1 mm (4723-0712)  |              | Favorite music08 | to the new playlist | Samsung | Favorit |
| Library           |              | Favorite music09 |                     | Samsung | Favorit |
|                   | ~            | My music01       | ~                   | Samsung | Music   |
| Passatha a        |              | My music02       |                     | Samsung | Music   |
| Recently a        | $\checkmark$ | My music03       |                     | Samsung | Music   |
| My music          |              | My music04       |                     | Samsung | Music   |
| > 🛃 Photos 🔤 🔤    |              | My music05       |                     | Samsung | Music   |
| > 😥 Video         |              | My music06       |                     | Samsung | Music   |
| S Podcast         |              | Sample music01   |                     | Samsung | Album   |
| •                 |              | Sample music02   |                     | Samsung | Album   |
| Store             |              | Sample music03   |                     | Samsung | Album   |
|                   |              | Sample music04   |                     | Samsung | Album   |
| 👃 Samsung Apps    |              | Sample music05   |                     | Samsung | Album   |
|                   |              |                  |                     |         |         |

### 7. Controleerde gesleepte muziekbestanden

| Connected devices                                                                                                    | Add music Delete Tran                                                                                                    | Bloose shook the                |                                         |                         |
|----------------------------------------------------------------------------------------------------|----------------------------------------------------------------------------------------------------|---------------------------------|-----------------------------------------|-------------------------|
| Connected devices<br>GT-19000<br>Contacts<br>Music<br>Photos<br>Video<br>Podcast<br>Library<br>Music<br>Recently added m<br>My music<br>Photos<br>My music<br>Photos<br>Podcast<br>Store | Add music       Delete       Trans         Image: Construction of the second of the second of t | Please check the<br>added music | Artist<br>Samsung<br>Samsung<br>Samsung | Album<br>Music<br>Music |
| 🚕 Samsung Apps                                                                                                    |                                                                                                    |                                 |                                         |                         |

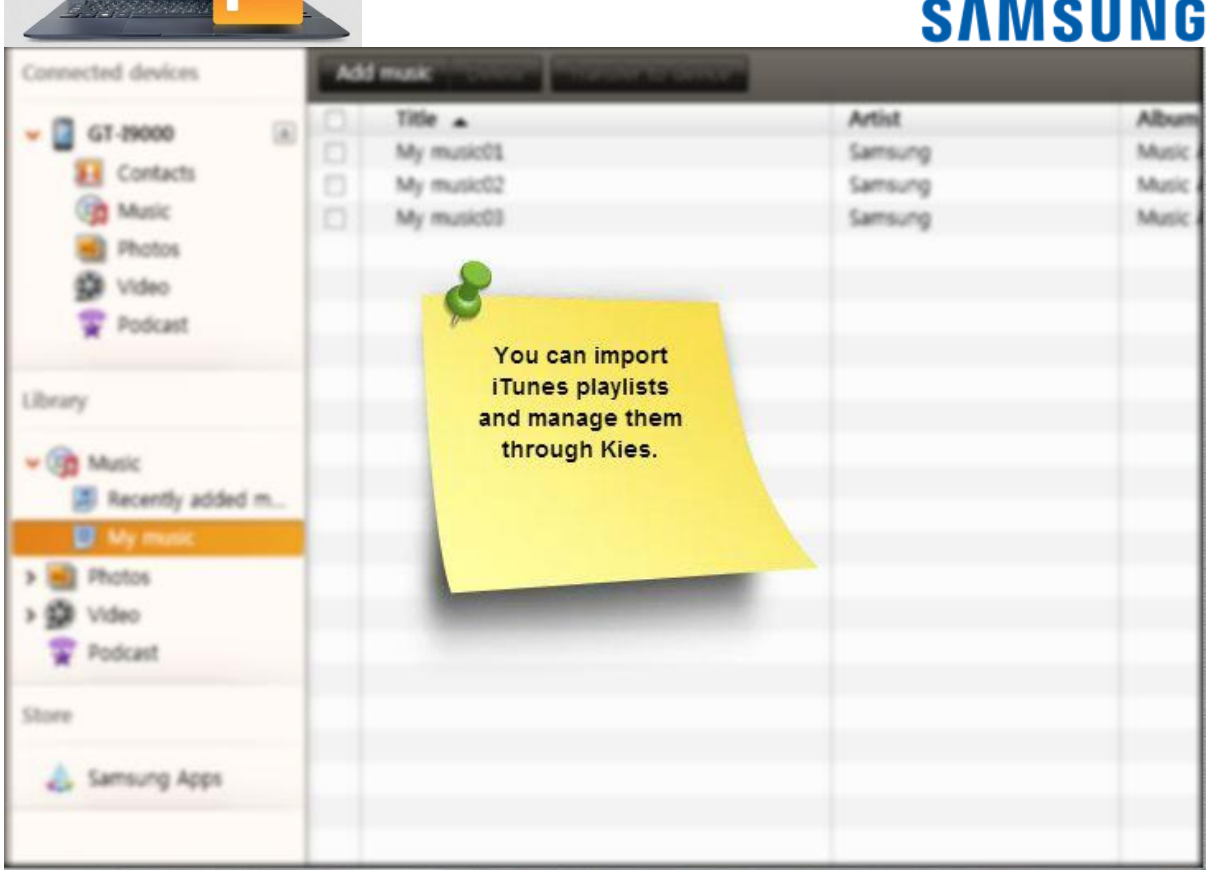

### 8. Klik op Bestand/File

📰 🔛 🌌 

| File Edit V                                                                                                    | /iew Tools | Help                                                                                                    | 🔛 Kies                                      |                                        |
|----------------------------------------------------------------------------------------------------|------------|----------------------------------------------------------------------------------------------------|---------------------------------------------|----------------------------------------|
|                                                                                                    |            | Add music Delete Transi                                                                                                    | er to device                                |                                        |
| Please click [File<br>Contact<br>Music<br>Photos<br>Video<br>Podcast<br>Library<br>GMusic<br>Recently<br>My musi<br>My musi<br>My musi<br>My musi<br>Store | al added m | Add music       Delete       Transi         Title          My music01          My music02          My music03          My music03 | er to device Artist Samsung Samsung Samsung | Album<br>Music /<br>Music /<br>Music / |
| 🙏 Samsung A                                                                                                    | Apps       |                                                                                                    |                                             |                                        |

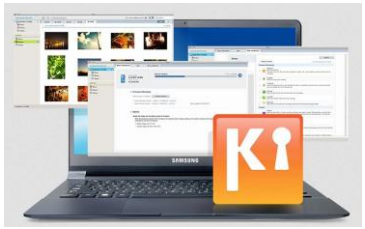

## 9. Selecteer Itunes playlist importeren naar Bibliotheek

| File Edit View Tools Help                                                                                                    | Kies 🖸                                                                                                    |
|----------------------------------------------------------------------------------------------------|----------------------------------------------------------------------------------------------------|
| Add file to Library<br>Add folder to Library Ctrl+Si                                                                                                    | Ctrl+O<br>Transfer to device                                                                                                    |
| Add file to Connected devices<br>Add folder to Connected devices<br>Create music playlist in Library<br>Create Smart Music playlist in Library<br>Create photo album in Library<br>Create video playlist in Library<br>Import iTunes<br>Values<br>Den in Wind<br>Explorer<br>Show duplicate items<br>Show all<br>Properties | Artist     Album       Samsung     Music       Samsung     Music       Samsung     Music       se select [Import     Samsung       s playlist to Library]     Image: Samsung |
| Video       Podcast       Store       Samsung Apps                                                                                                    |                                                                                                    |

| File Edit View To              | ools Help | <u>1</u>                 | lies             |              | _ 🗆 :               |
|--------------------------------|-----------|--------------------------|------------------|--------------|---------------------|
| Connected devices              | Add music | leter Thanster to bevice |                  | = <b></b> Q  |                     |
| - CT. 19000                    | Title 🔺   |                          | Artist           | Album        | Track n             |
| • 01-19000                     | My music0 | 1                        | Samsung          | Music Album  | 1                   |
| Contacts                       | My music0 | 2                        | Samsung          | Music Album  | 2                   |
| (C) Music                      | My music0 | 3                        | Samsung          | Music Album  | 3                   |
| 🛃 Photos                       |           |                          |                  |              |                     |
| 😥 Video                        |           |                          |                  |              |                     |
| 😤 Podcast                      |           |                          |                  |              |                     |
| library                        |           |                          |                  |              |                     |
|                                | -         |                          |                  |              |                     |
| 🗸 🎯 Music                      |           |                          |                  |              |                     |
| Recently added m               |           |                          |                  |              |                     |
| My music                       |           |                          |                  |              |                     |
| 🗐 (Tunes DJ                    |           |                          |                  |              |                     |
| 🗐 iTunes U                     |           |                          |                  |              |                     |
| Genius                         |           |                          |                  |              |                     |
| Music video                    |           |                          |                  |              |                     |
| > Dhatar                       |           |                          |                  |              |                     |
| Priotos                        |           |                          |                  |              |                     |
| Video                          |           |                          |                  |              |                     |
| Podcast                        |           |                          |                  |              |                     |
| Store                          |           |                          |                  | 6            | _                   |
|                                |           |                          |                  |              |                     |
| 👃 Samsung Apps                 | 4         |                          |                  |              | n progress          |
|                                | - A .     |                          |                  |              |                     |
|                                |           |                          |                  |              | $ \longrightarrow $ |
| 3 song(s), 11.7minute(s), 16.2 | 9 MB      |                          | Importing iTunes | playlist 70% | × + 1               |

| File Edit View To                                                                                        | ols I | Help                                         | 🚺 Kies                                  | SVN                                                |                        |
|----------------------------------------------------------------------------------------------------|-------|----------------------------------------------|-----------------------------------------|----------------------------------------------------|------------------------|
| Connected devices                                                                                        | Ad    | d music Deteter Transfer                     | to device                               | Ξ 🔛 🔍                                              |                        |
| GT-19000     GT-19000     GT-19000     Contacts     GM Music     Music     Photos     Mvideo     Podcast |       | Title My music01<br>My music02<br>My music03 | Artist<br>Samsung<br>Samsung<br>Samsung | Album<br>Music Album<br>Music Album<br>Music Album | Track n<br>1<br>2<br>3 |
| Library                                                                                                  |       |                                              |                                         |                                                    |                        |
| ITunes DJ     ITunes U     If Genius     Music video     Favorite music                                  |       |                                              |                                         |                                                    |                        |
| <ul> <li>Photos</li> <li>Video</li> <li>Podcast</li> </ul>                                               |       |                                              |                                         | (                                                  |                        |
| Store                                                                                                    | •     | · (•) •• =                                   |                                         |                                                    | Completed              |
| 3 song(s), 11.7minute(s), 16.29                                                                          | 9 MB  |                                              |                                         | Imported ITu                                       | ines playlist. 🔺 1     |

## 10. Controleer je toegevoegde playlist

| File Edit View Tool                                                                                                    | ls Help                                | 🔢 Kies                                  |                                                    | _ 🗆 ×                  |
|----------------------------------------------------------------------------------------------------|----------------------------------------|-----------------------------------------|----------------------------------------------------|------------------------|
| Connected devices                                                                                                    | Add music Delete Transfer to device    |                                         | = # Q                                              |                        |
| <ul> <li>✓ GT-19000</li> <li>▲</li> <li>▲</li> <li>Contacts</li> <li>(a) Music</li> <li>(b) Photos</li> <li>(c) Video</li> <li>(c) Podcast</li> </ul>                                                                                                    | Title My music01 My music02 My music03 | Artist<br>Samsung<br>Samsung<br>Samsung | Album<br>Music Album<br>Music Album<br>Music Album | Track n<br>1<br>2<br>3 |
| Library    Cibrary   Cibrary  Cibrary | Please check<br>the added playlist     |                                         |                                                    |                        |
| Store                                                                                                    | 4 ( <b>b</b> ) <b>b</b>                |                                         |                                                    |                        |
| 3 song(s), 11.7minute(s), 16.29 1                                                                                                    | мв                                     |                                         | Imported ITu                                       | unes playlist. 🔺 1     |

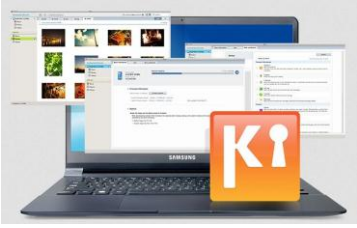

| v | erh | ind | ling   | maken    | met | Kies |
|---|-----|-----|--------|----------|-----|------|
| v | EIN |     | IIIIg. | IIIaneii | met | NICS |

| File Edit View Tool | Ado | lelp<br>I music Delete Transfer to | Cevice  |        |
|---------------------|-----|------------------------------------|---------|--------|
| <u> </u>            |     | Title 🔺                            | Artist  | Albun  |
| Music               |     | Favorite music01                   | Samsung | Favori |
| Recently added m    |     | Favorite music02                   | Samsung | Favori |
| Photos              |     | Favorite music03                   | Samsung | Favori |
| > 😥 Video           |     | Favorite music04                   | Samsung | Favori |
| 😨 Podcast           |     | Favorite music05                   | Samsung | Favori |
| 0                   |     | Favorite music06                   | Samsung | Favori |
| Store               |     | Favorite music07                   | Samsung | Favori |
|                     |     | Favorite music08                   | Samsung | Favori |
| 🚕 Samsung Apps      |     | Favorite music09                   | Samsung | Favori |
|                     |     | My music01                         | Samsung | Music  |
|                     |     | My music03                         | Samsung | Music  |
|                     |     | My music03                         | Samsung | Music  |
|                     |     | My music04                         | Samsung | Music  |
|                     |     | My music05                         | Samsung | Music  |
|                     |     | My music06                         | Samsung | Music  |
|                     |     | Sample music01                     | Samsung | Album  |
|                     |     | Sample music02                     | Samsung | Album  |
|                     |     | Sample music03                     | Samsung | Album  |
|                     |     | Sample music04                     | Samsung | Album  |
|                     |     | Sample music05                     | Samsung | Album  |

## 1. Verbind je toestel via een USB-kabel aan je computer of laptop

| File Edit View To    | ools Holp                                      | Kies                   |                      |
|----------------------|------------------------------------------------|------------------------|----------------------|
| Connected devices    | Connect your mobile ansier phone to a PC using | to device              |                      |
| 🗍 Connecting 🐠       | a USB cable                                    | Artist                 | Albun                |
|                      |                                                | Samsung                | Favori               |
| Library              | Favorite music02                               | Samsung                | Favori               |
| ,                    | Favorite music03                               | Samsung                | Favori               |
| V 🚱 Music            | Favorite music04                               | Samsung                | Favori               |
| Recently added m     | Favorite music05                               | Samsung                | Favori               |
| · Recently budget in | Favorite music06                               | Samsung                | Favorit              |
| > e Photos           | Favorite music07                               | Samsung/               | - vori               |
| > 💓 Video            | Favorite music08                               | Samsung SAMS           | ung ori              |
| 😨 Podcast            | Favorite music09                               | Samsung 💿 🔹            | • ori                |
|                      | My music01                                     | Samsung 🗾 🏐            | 📄 🥅 sic              |
| Store                | My music03                                     | Samsung All All All    | ecoletie Geender SIC |
|                      | My music03                                     | Samsung 🔟 😌            | 📃 🚾 🛛 sic            |
| 🗛 Samsung Apps       | My music04                                     | Samsung                | Galy Event Sic       |
|                      | My music05                                     | Samsung 🛄 🔛            | 兰 🚨 sic              |
|                      | My music06                                     | Samsung 💦 📷            | 🧮 🐖 sic              |
|                      | Sample music01                                 | Samsung 📰 🔛            | 🚟 🛄 um               |
|                      | Sample music02                                 | Samsung                | um                   |
|                      | Sample music03                                 | Samsung Poor Concern v | um                   |
|                      | Sample music04                                 | Samsung                | um 🖕 Jum             |
|                      | Sample music05                                 | Samsung                | Album                |

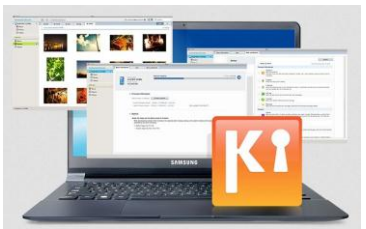

2. De apparaten maken verbinding met elkaar

# SAMSUNG

| File Edit View To                     | ools Holo      |                | Kies        |                                         |
|---------------------------------------|----------------|----------------|-------------|-----------------------------------------|
| Connected devices                     | Conne<br>phone | ct your mobile | r to device |                                         |
| Connecting ()                         | al at          | JSB cable      | Artist      | Album                                   |
| Connecting So                         |                |                | Samsung     | Favorit                                 |
| Library                               | E Fav          | vorite music02 | Samsung     | Favorit                                 |
| Library                               | 🗌 Fav          | vorite music03 | Samsung     | Favorit                                 |
| V 🚱 Music                             | 🗌 📃 Fav        | vorite music04 | Samsung     | Favorit                                 |
| Recently added m                      | 🗌 Fav          | orite music05  | Samsung     | Favorit                                 |
| · · · · · · · · · · · · · · · · · · · | - Fav          | vorite music06 | Samsung     | Favorit                                 |
| > 🗾 Photos                            | 🗌 Fav          | vorite music07 | Samsung     | vorit                                   |
| > 💓 Video                             | E Fav          | vorite music08 | Samsung     | SAMSUNG                                 |
| 😨 Podcast                             | 🔲 Fav          | vorite music09 | Samsung     | orit                                    |
|                                       | My             | music01        | Samsung     | sic                                     |
| Store                                 | 🗌 Му           | music03        | Samsung     | sic .                                   |
|                                       | My             | music03        | Samsung     | sic.                                    |
| Samsung Apps                          | 🗌 Му           | music04        | Samsung     | sic .                                   |
|                                       | My             | music05        | Samsung     | Connected sic                           |
|                                       | 🗌 Му           | music06        | Samsung     | sic.                                    |
|                                       | 🔲 Sar          | mple music01   | Samsung     | mil the home key to gut Samsung Kini um |
|                                       | 🔲 Sar          | mple music02   | Samsung     | um                                      |
|                                       | Sar            | mple music03   | Samsung     | um                                      |
|                                       | 🗌 Sar          | mple music04   | Samsung     | 🖦 👘 🖕 /um                               |
|                                       | 🔲 Sar          | mple music05   | Samsung     | Album                                   |

### 3. Jouw toestel en de computer zijn met elkaar verbonden

| File Edit View T  | 00 |                               | 🚺 Kies  |         |
|-------------------|----|-------------------------------|---------|---------|
| Connected devices | Co | nnected elete. Transfer to de | VICE    |         |
|                   |    |                               | Artist  | Album   |
| · G1-15000        |    | Favorite music01              | Samsung | Favorit |
| Contacts          |    | Favorite music02              | Samsung | Favorit |
| 🎯 Music           |    | Favorite music03              | Samsung | Favorit |
| 📕 Photos          |    | Favorite music04              | Samsung | Favorit |
| 💓 Video           |    | Favorite music05              | Samsung | Favorit |
| 😨 Podcast         |    | Favorite music06              | Samsung | Favorit |
| A                 |    | Favorite music07              | Samsung | Favorit |
|                   |    | Favorite music08              | Samsung | Favorit |
| Library           |    | Favorite music09              | Samsung | Favorit |
|                   |    | My music01                    | Samsung | Music   |
| Music             |    | My music03                    | Samsung | Music   |
| Recently added m. |    | My music03                    | Samsung | Music   |
| > 🗾 Photos        |    | My music04                    | Samsung | Music   |
| > 🛞 Video         |    | My music05                    | Samsung | Music   |
| 😨 Podcast         |    | My music06                    | Samsung | Music   |
|                   |    | Sample music01                | Samsung | Album   |
| Store             |    | Sample music02                | Samsung | Album   |
|                   |    | Sample music03                | Samsung | Album   |
| 🚕 Samsung Apps    |    | Sample music04                | Samsung | Album   |
|                   |    | Sample music05                | Samsung | Album   |

### Heb je nog vragen?

Neem dan contact op met onze **Nederlandse** of **Belgische** Service- en Informatielijn. Wij helpen je graag persoonlijk verder.